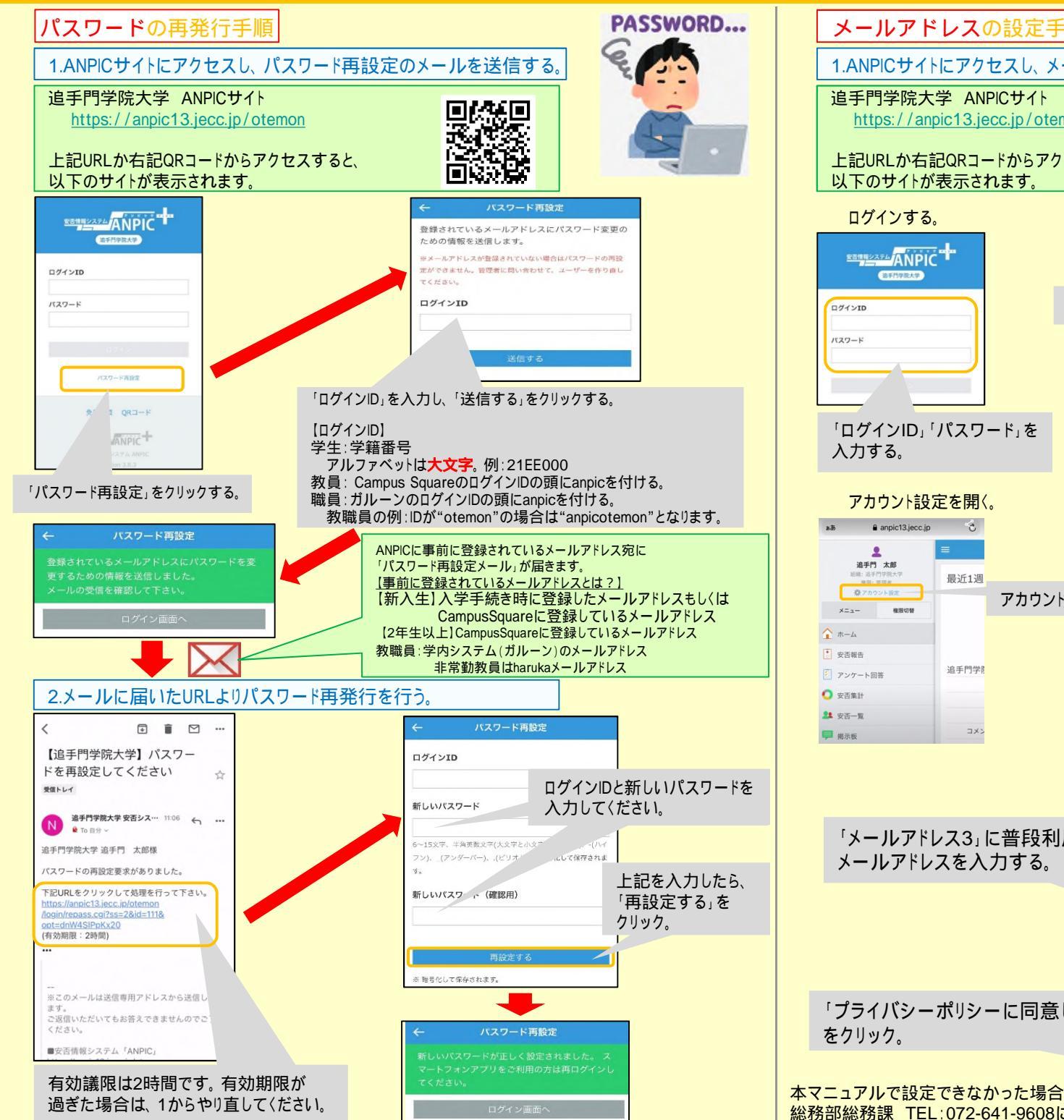

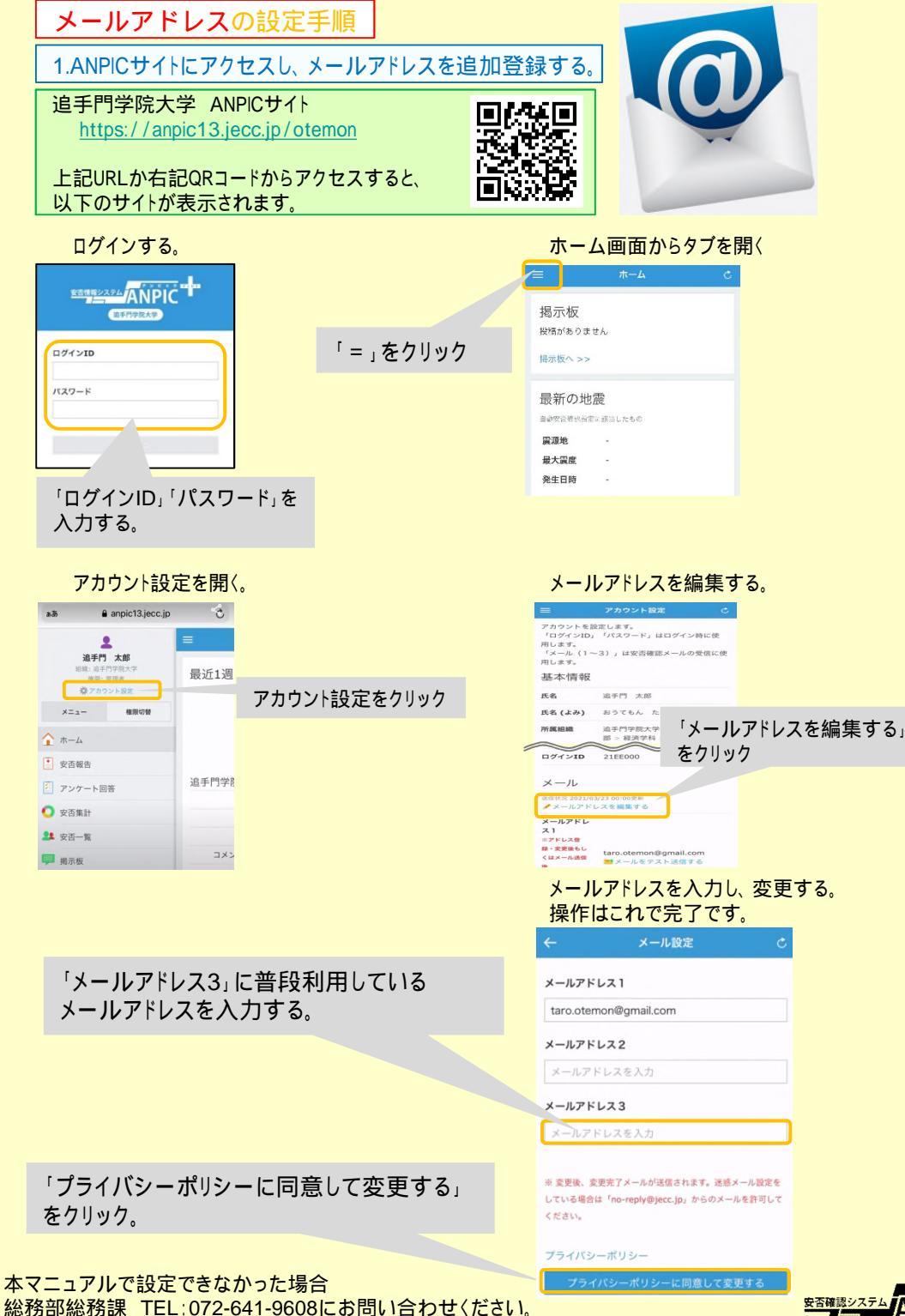

**ANPIC**